Connecting to the wireless:

- 1) Turn on the wireless card on your device.
- 2) Choose the SSID called WSD-WLS...

| Recycle Bin                      | Microsoft<br>Publisher                                                                                                    |          | 🖉 🕈 🐮 « Network and Inte                                                                                         | net • Network and Sharing Center 👻                                                                                                    | Search Control Panel                                                                                                    | AVG<br>SCAN NOW<br>UPDATE NOW<br>I T In<br>P Search                                                                                                    |
|----------------------------------|----------------------------------------------------------------------------------------------------|----------|----------------------------------------------------------------------------------------------------|----------------------------------------------------------------------------------------------------|----------------------------------------------------------------------------------------------------|----------------------------------------------------------------------------------------------------|
| AVG 2011 Pe                      | Contemporary Contemporary Conte |          | Control Panel Home<br>Manage wireless networks<br>Change adapter settings<br>Change advanced sharing<br>settings | View your basic network information and<br>HS_FLOAT_TOUCHS<br>(This computer)<br>View your active networks<br>Unidentified network<br>Public network                                                                                                    | set up connections           x         image: See full           rk         Internet           Connect or disco           Access type:         No network access           Connections:         Wireless Network Conner           (WSD-WLS)         (WSD-WLS) | CATTENTION                                                                                                    |
| Destiny<br>Google<br>Chrome      |                                                                                                    | ł        |                                                                                                    | Change your networking settings<br>Set up a new connection or network<br>Set up a wireless, broadband, dial-up, ad hoc<br>point.<br>Connect to a network<br>Connect to a network<br>Connect or reconnect to a wireless, wired, dia<br>Choose homegroup and sharing options | ; or VPN connection; or set up a router or ac<br>al-up, or VPN network connection.                                                                                                    | Currently connected to: 52<br>Unidentified network<br>No network access<br>Wireless Network Connection<br>WSD-WLS<br>Limited access<br>Other Network<br>I |
| Microsoft<br>Access<br>Microsoft |                                                                                                    |          | See also<br>HomeGroup<br>Internet Options<br>Windows Firewall                                                    | Access files and printers located on other net  Troubleshoot problems Diagnose and repair network problems, or ge                                                                                                    | twork computers, or change sharing setting:<br>et troubleshooting information.                                                                                                    |                                                                                                    |
| Excel                            |                                                                                                    |          |                                                                                                    |                                                                                                    |                                                                                                    | Open Network and Sharing Center                                                                                                    |
| <b>(</b>                         | 9 📋 🛛                                                                                                    | <b>1</b> |                                                                                                    |                                                                                                    |                                                                                                    | ▲ 🏴 🗊 🚮 Ф 🕺 4:54 PM 8/21/2012                                                                                                    |

3) If an internet browser does not open automatically, please open IE, Chrome, Firefox, etc..

4) The first page that is displayed is:

| -                                            |                                        |                                            |             |                |                      |
|----------------------------------------------|----------------------------------------|--------------------------------------------|-------------|----------------|----------------------|
| C S https://www.link4learning.com/winneconne | 🔎 👻 😒 Certificate error                | B C × Ø Welcome to the network.            | ×           |                | ☆ 🕸                  |
| enterasys                                    | There's nothing more important         | than our customers.                        |             |                |                      |
| Welcome to the network.                      |                                        |                                            |             |                |                      |
| Please click here to conner                  | t to the network.                      |                                            |             |                |                      |
|                                              |                                        |                                            |             |                |                      |
|                                              |                                        |                                            |             |                |                      |
|                                              |                                        |                                            |             |                |                      |
|                                              |                                        |                                            |             |                |                      |
|                                              |                                        |                                            |             |                |                      |
|                                              |                                        |                                            |             |                |                      |
|                                              |                                        |                                            |             |                |                      |
|                                              |                                        |                                            |             |                |                      |
|                                              |                                        |                                            |             | Powered by     |                      |
| xxxx Example Street, Example City            | , Example State x0000x   x0x.x00x.x00x | ©2008 Example Enterprise About Us   Contac | <u>t Us</u> |                |                      |
|                                              |                                        |                                            |             |                |                      |
|                                              |                                        |                                            |             |                |                      |
|                                              |                                        |                                            |             |                |                      |
| 📀 🧭 🚞 🐖 🖻                                    |                                        |                                            |             | ~ <b>P</b> * ( | 4:55 PM<br>8/21/2012 |
|                                              |                                        | I                                          |             |                |                      |

5) Click where it says "Please click here to connect to the network.)

You should then see a logon page:

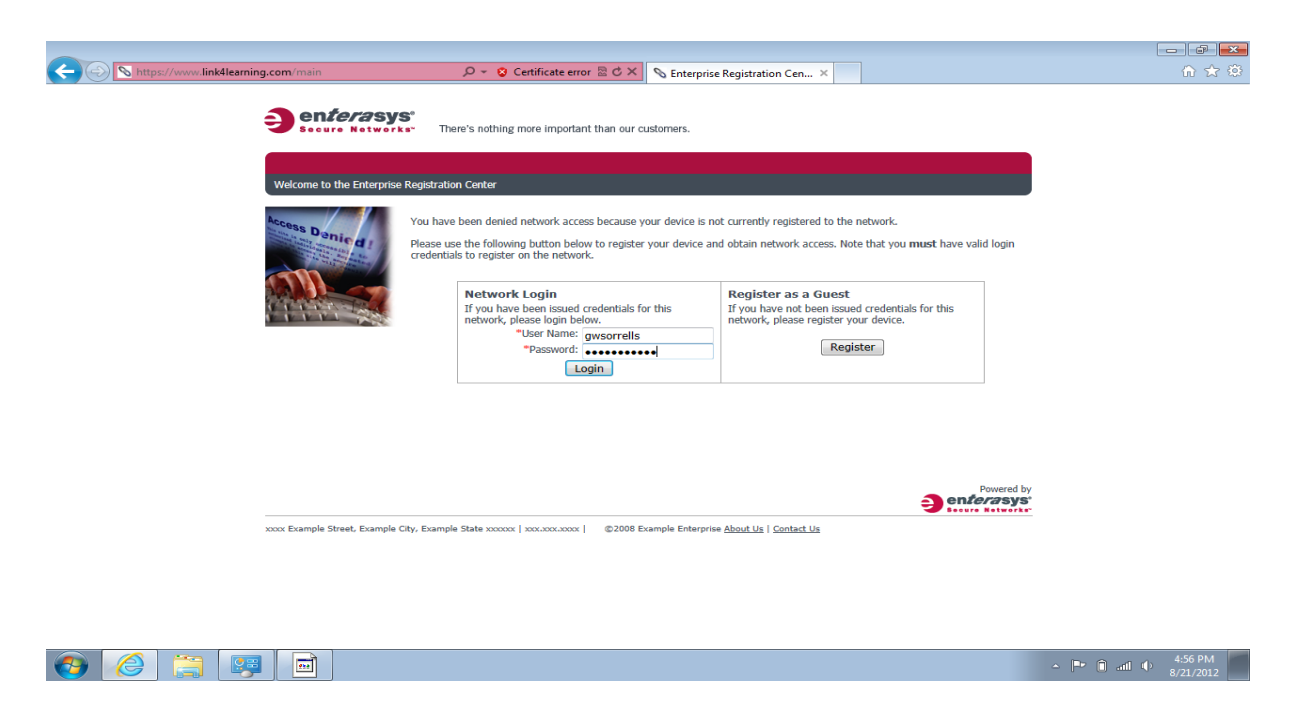

To use the Network Login you use your USERID, and then then your Winneconne password (the same password you would use if you are logging into a plugged in computer.)

If you are unable to log in, PLEASE read the error message at the top of the page. The error will say WHY you are not able to connect. In the example below, I was unable to log on, because I have to many devices already connected to the network.

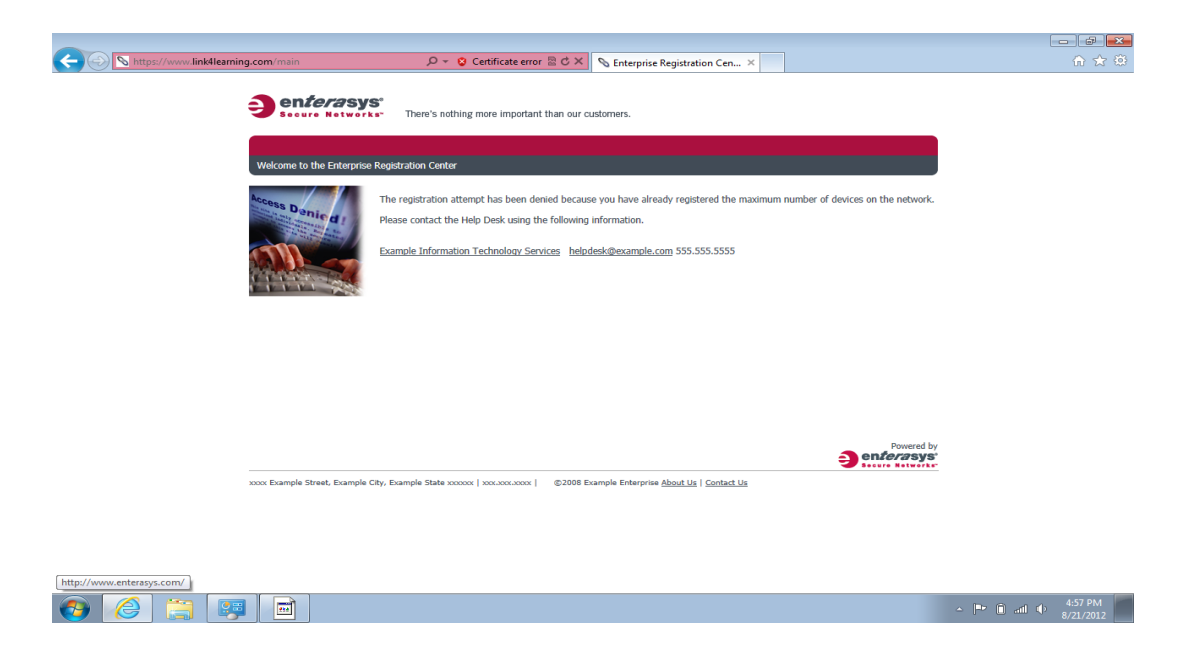

Once you register, there is one more page that requires input: This is a page where you state you accept the Districts Acceptable Use Policy.

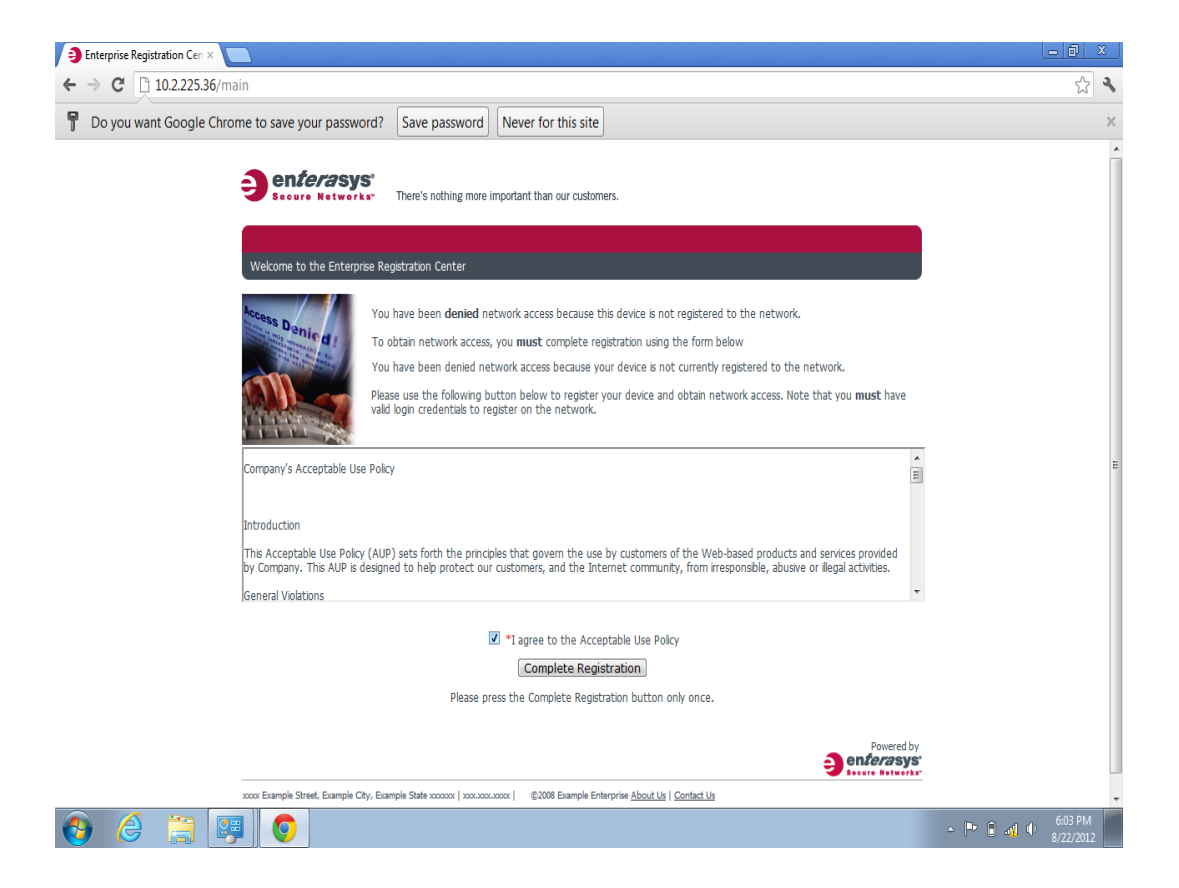

After you put a checkmark in the box, click Complete Registration.

## You will then see this screen:

| We substitute the new construction of the intervence.                                                                           |                                                   | \$ |
|----------------------------------------------------------------------------------------------------|---------------------------------------------------|----|
| Welcome to the Enterprise Registration Center                                                                                   | stomers.                                          |    |
| Network Registration In Progress                                                                                                |                                                   |    |
| Please wait while this device is registered to the network                                                                      | tion In Progress                                  |    |
| Please wait while this device is registered to the network                                                                      |                                                   |    |
| Powerd by                                                                                                    | s registered to the network                       |    |
| Found by                                                                                                    |                                                   |    |
| Powerd by                                                                                                    |                                                   |    |
| Powersby                                                                                                    |                                                   |    |
|                                                                                                    | Powered by<br><b>Output</b>                       |    |
| zoor bample Street, bample Cly, bample State zooor   zoo.zoor.oor   2/208 bample Interprete <u>About Us</u>   <u>Contect Us</u> | le Enterprise <u>About Us</u>   <u>Contact Us</u> |    |
|                                                                                                    |                                                   |    |
|                                                                                                    |                                                   |    |

Every device is going to be configured a little differently; so one thing I have learned, is that if you see this page for longer than a minute. Simply close down your browser and re-open it.

The pictures came from a laptop with Windows 7 installed while using Chrome. If you use a different device, or browser, the screens may look a little different but the instructions are the same:

- 1) Open your Network Card.
- 2) Choose WSD-WLS
- 3) Open a Browser
- 4) Follow the pages:
  - 1. Click Please Connect
  - 2. Logon with your Network ID and password (NOT GOOGLE!)
  - 3. Accept the AUP
  - 4. Restart browser if needed